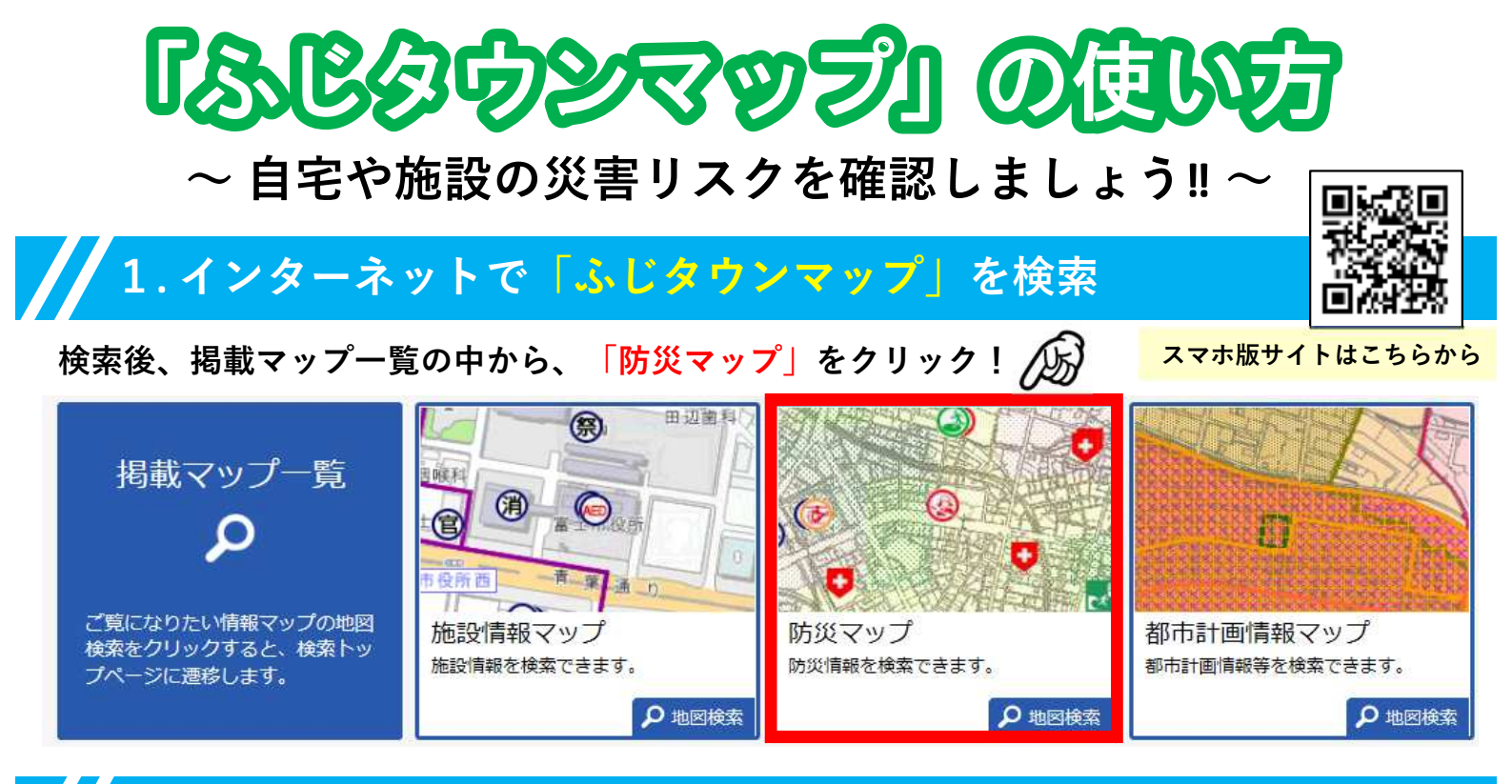

### 2. 自宅や施設の場所を地図で表示する

自宅や施設の住所を入力すると、その場所が地図に表示されます。

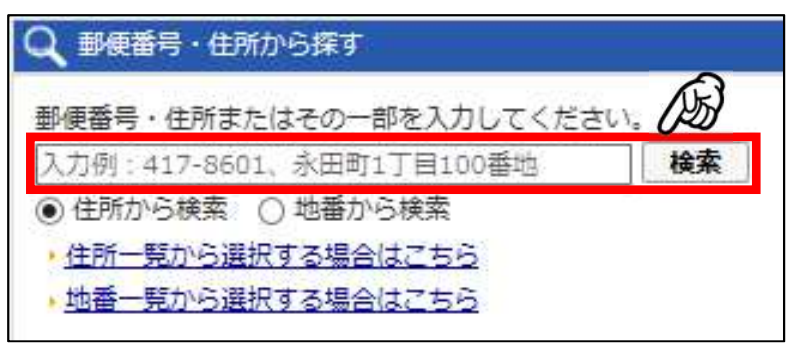

| 住所以外の方法でも場所の検索ができ | ます | !! |
|-------------------|----|----|
| Q 主要施設から探す        |    |    |

| 富士市役所 | * 富士駅                        |
|-------|------------------------------|
| 新富士駅  | • 富士川駅                       |
| 富士IC  | <ul> <li>富士山こどもの国</li> </ul> |

Q 地図から探す

※市内の広域地図上でクリックすると、クリック した場所が表示されます。

# 3. 自宅や施設の災害リスクを<mark>凡例から確認</mark>する

初期表示では、土砂災害、河川洪水(浸水深、家屋倒壊危険ゾーン)の想定が表示されます。

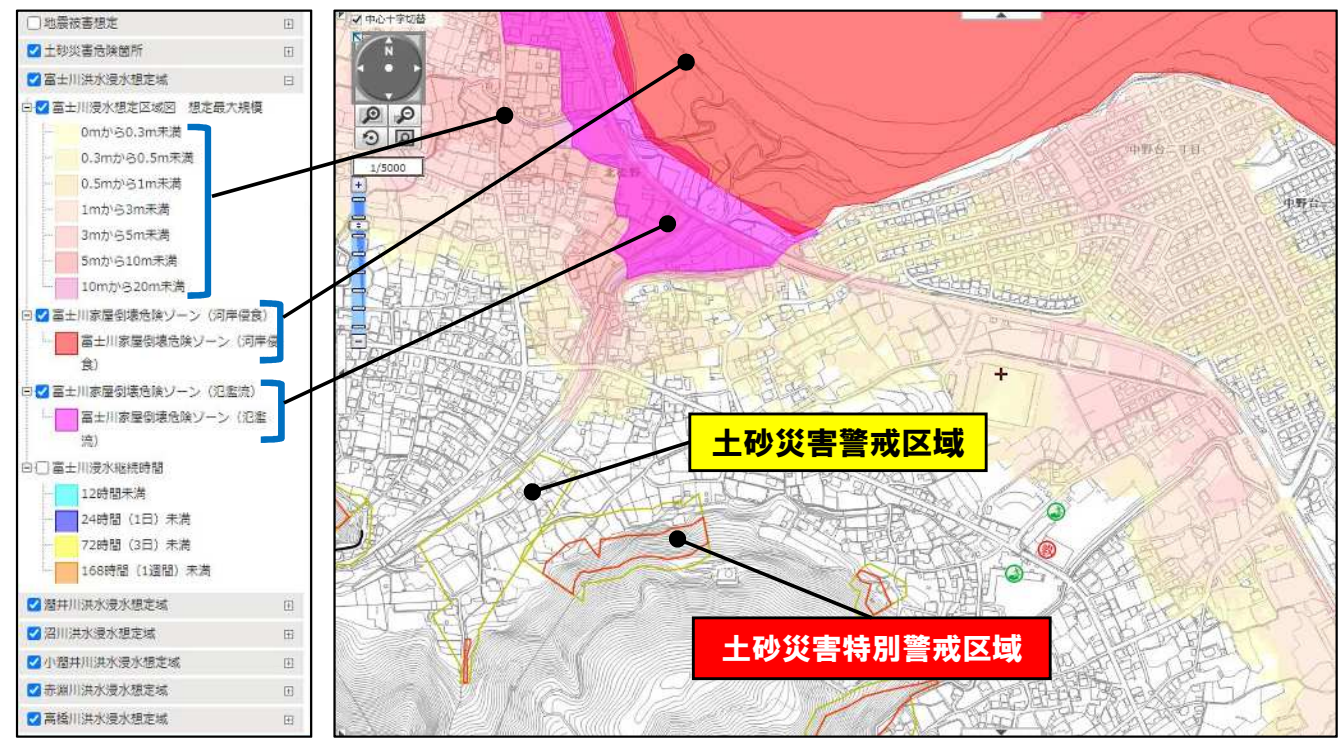

### 

自宅や施設の場所を地図上でクリックすることで、その場所で想定される浸水深、家屋倒壊危険 ゾーンの有無などを表示することができます。

立地によっては、複数の河川による浸水等が想定される場合もありますので、そのような場合も この方法で確認することができます。

例:富士市役所の場合(洪水の浸水深、家屋倒壊危険ゾーンを確認)

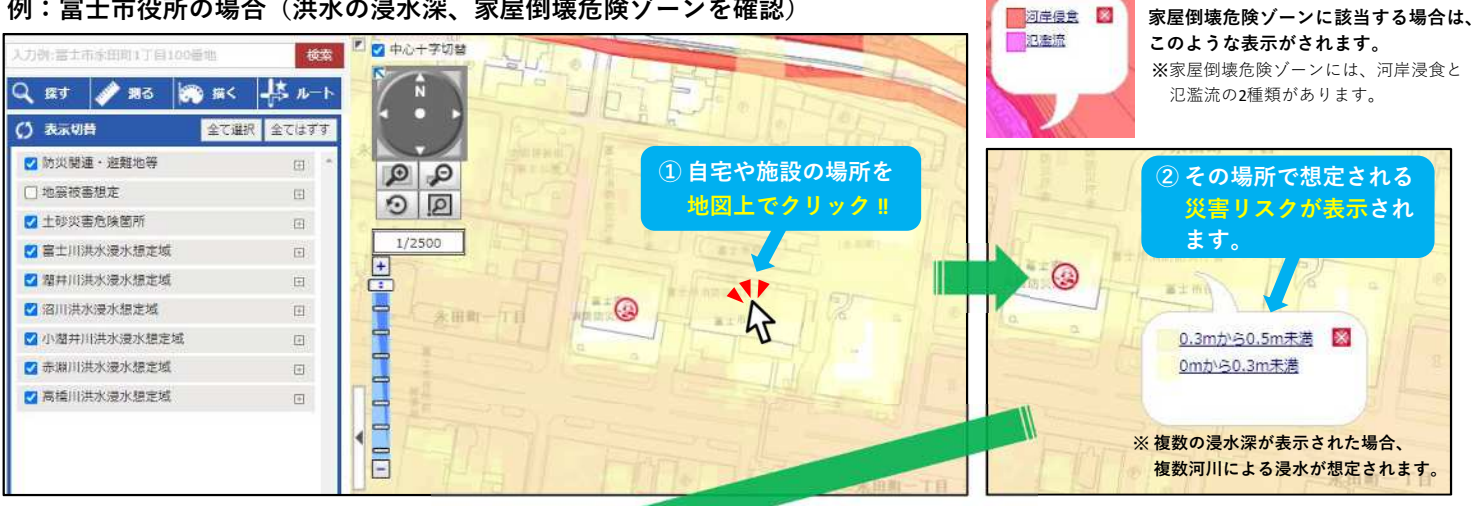

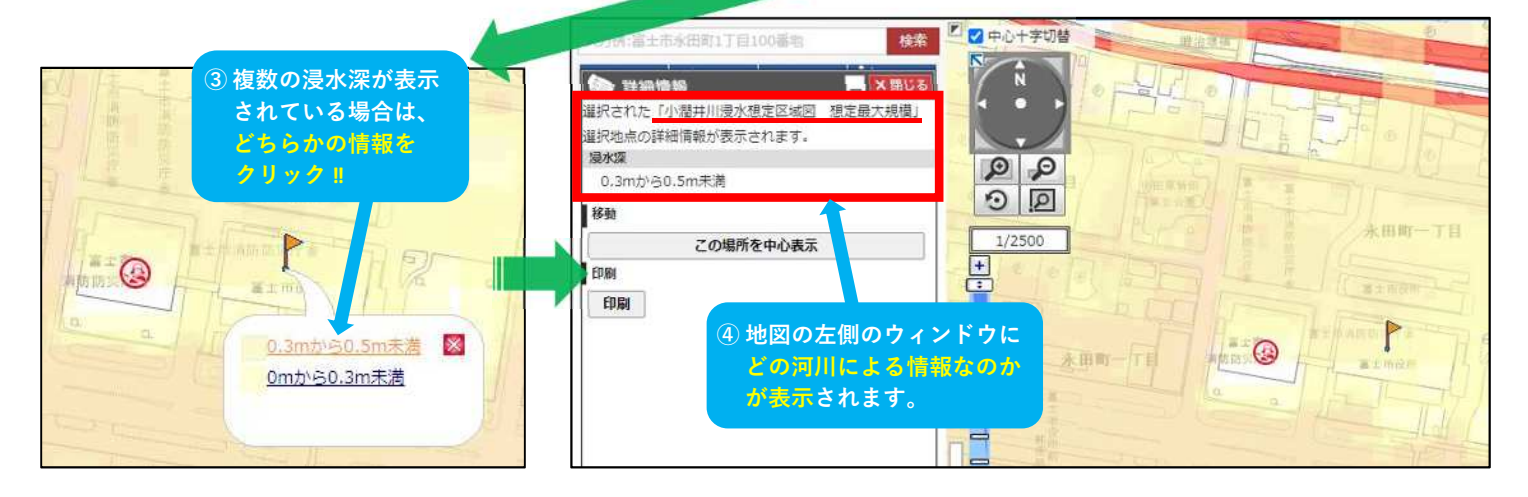

## 5. 洪水の浸水継続時間を確認する ①

※「浸水継続時間」とは、浸水深が50cmを上回ってから 50 c mを下回るまでの時間を示したもの

上記4で浸水等の想定があった河川洪水について、併せて浸水継続時間も確認します。

例:富士市役所の場合(小潤井川の浸水継続時間を確認)

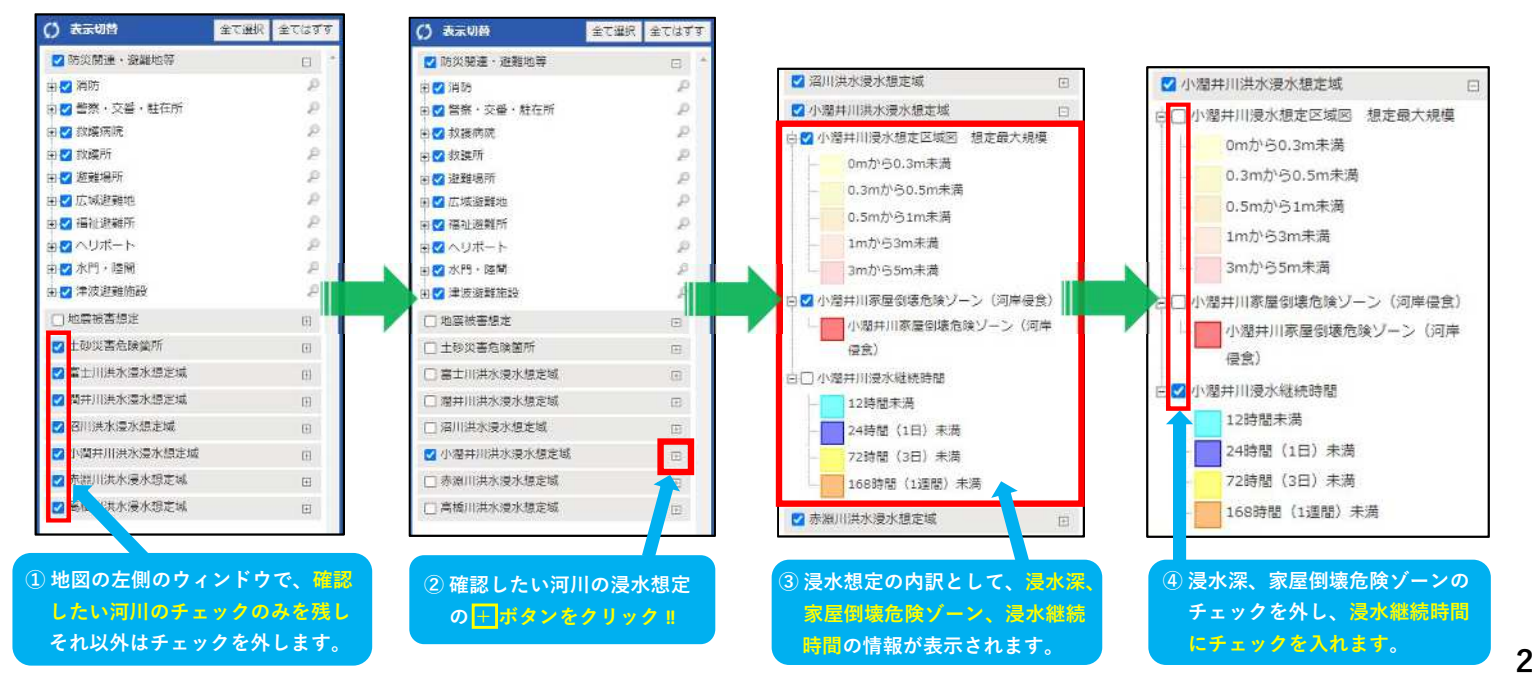

浸水継続時間図が地図に表示されたら、地図上でクリックして、その場所で想定される浸水 継続時間を確認します。

例:富士市役所の場合(小潤井川の浸水継続時間を確認)

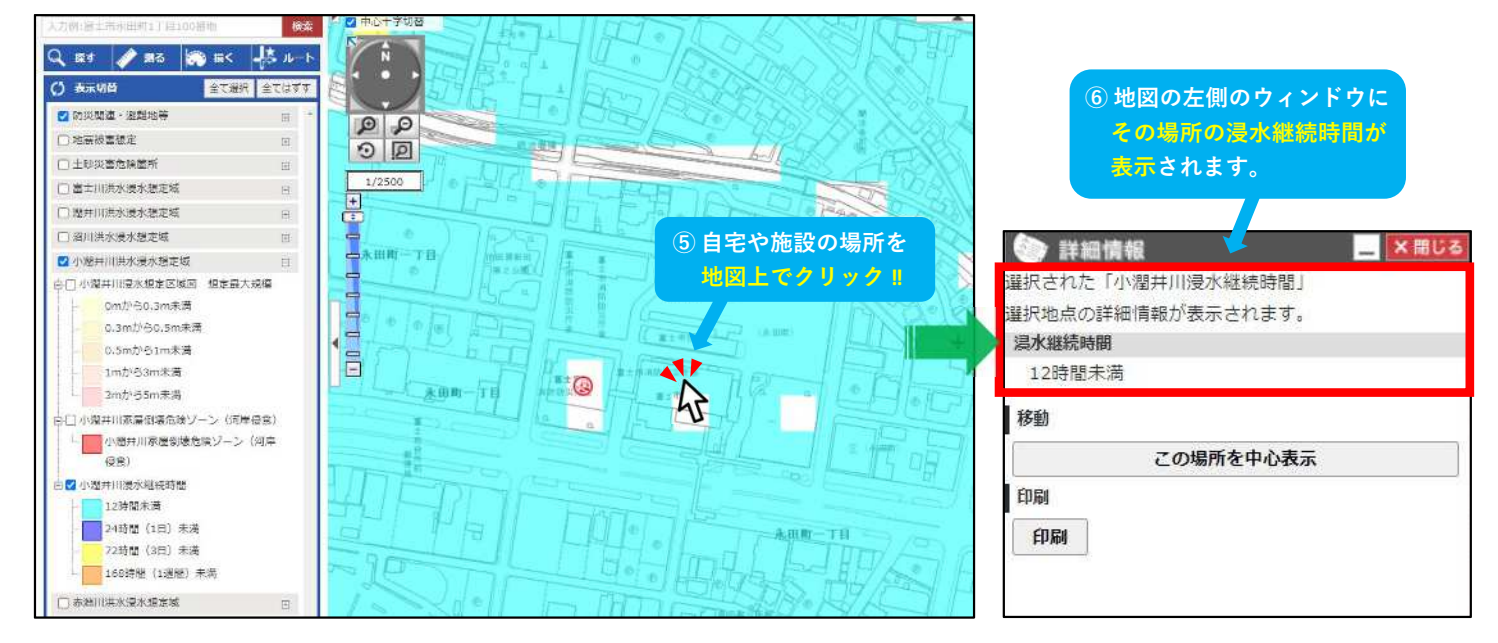

#### 【参考】 地震や津波の災害リスクを確認したいとき

#### 地震や津波の災害リスクを確認する場合は、地図の左側のウィンドウから表示を切り替えます。

|                                                                                                    | 田水 王 にはきき                                                                                        |              |                                                              | ☑ 氾嚴做善想正                                                                                          |
|----------------------------------------------------------------------------------------------------|--------------------------------------------------------------------------------------------------|--------------|--------------------------------------------------------------|---------------------------------------------------------------------------------------------------|
| 開連·避難地等                                                                                                    | E *                                                                                              | ② 「地震被害:     | 想定 の <mark>  </mark> ポタン                                     | 日 🗹 津波浸水想定                                                                                        |
| 斯防                                                                                                    | P                                                                                                | をクリックル       |                                                              | 0.01~0.3m                                                                                         |
| 警察・交番・駐在所                                                                                                    | 2                                                                                                | □ ☑ 水門・陸閘    |                                                              | 0.3~1m                                                                                            |
| 限語玩玩<br>的標品E                                                                                                    | 2                                                                                                | ■ 🔽 津波避難施設   |                                                              | ☑ 1~2m                                                                                            |
| 遊離場所                                                                                                    | é l                                                                                              | 7 地震被害相定     |                                                              | ☑ 2~3m 津波浸水?                                                                                      |
| 広域避難地                                                                                                    | P                                                                                                |              |                                                              | 🖉 3~5m (バッファン                                                                                     |
| 福祉避難所                                                                                                    | P                                                                                                | □ 土砂災害危険箇所   | E                                                            | <b>2</b> 5~10m                                                                                    |
| ヘリポート                                                                                                    | 2                                                                                                | □ 富士川洪水浸水想定域 | Ð                                                            | ∃ ズ バッファソーン                                                                                       |
| 水門・陸閘                                                                                                    | 2                                                                                                | 〇週十川はサルヨル相学は |                                                              | ▲ マー バッファソーン                                                                                      |
|                                                                                                    |                                                                                                  | 山南开川东小凌小添足城  |                                                              | 口 【 推定漏度分布                                                                                        |
| 也废水户总化<br>+ 动心事合编篇研                                                                                                    | Ξ.                                                                                               | □ 沼川洪水浸水想定域  | Ð                                                            | 6號 (5.5≨JMA NL<6.0) 推定                                                                            |
| エジス首応映画の                                                                                                    | H                                                                                                | □小潤井川洪水浸水想定域 | (±)                                                          | 6頭<br>6键 (6.0≤JMA NL<6.5) (65                                                                     |
| 潮土川洋水温水相支減                                                                                                    |                                                                                                  | 〇志淵川洪水温水植宅城  |                                                              | 日間海中ル合陸度                                                                                          |
| 四川洪水温水相定域                                                                                                    |                                                                                                  |              | ÷                                                            |                                                                                                   |
| 小潮井川洪水湯水精定域                                                                                                    |                                                                                                  | □ 高橋川洪水浸水想定域 | Œ                                                            | 液状化危险                                                                                             |
| a sector to the owned and an allowed                                                                                                  |                                                                                                  |              |                                                              |                                                                                                   |
| 亦周川洪水漫水温正城                                                                                                    | THE STATE                                                                                        |              |                                                              |                                                                                                   |
| 2 水晶用洗水浸水想定域<br>2 高锰用洗水浸水想定域<br>) 「地震、線、雪線、定」(こう                                                                                      | □<br>□<br>・<br>・<br>・<br>・<br>・<br>・<br>・<br>・<br>・<br>・<br>・<br>・<br>・<br>・<br>・<br>・<br>・<br>・ |              | ③「地震被害                                                       | □<br>□<br>□<br>□<br>□<br>↓ (PL>15)<br>□<br>↓ (PL>15)<br>↓<br>(なし~人)<br>↓<br>(なし~人)<br>↓<br>(なし~人) |
| 2 水晶田洗水浸水想定域<br>2 高瓴田洗水浸水想定域<br>)「地震協客想定」にう<br>※ 地震以外の災害のチ<br>地図上の表示が見ぐ                                                               | 回<br>田<br><b>エックを入れます。</b><br>テェックを外すと、<br>つすくなります。                                              |              | <ul> <li>③「地震被害<br/>ゾーン)</li> <li>※ 確認した<br/>が見やす</li> </ul> | # (5 <pl≦15) #="" #<="" (なし、人、="" th=""></pl≦15)>                                                 |
| <ul> <li>2 minim未不遵水想定域</li> <li>2 画極川洪水漫水想定域</li> <li>2 画極川洪水漫水想定域</li> <li>3 単置 提 宮殿定」 に 考<br/>※ 地震以外の災害のチ<br/>地図上の表示が見べ</li> </ul> | <ul> <li>回</li> <li>ロ</li> <li>エックを入れます。</li> <li>エックを外すと、</li> <li>ウすくなります。</li> </ul>          |              | <ul> <li>③「地震被害<br/>ゾーン)</li> <li>※ 確認した<br/>が見やす</li> </ul> | <ul> <li></li></ul>                                                                               |

3